## Přidání odkazů na sociální média do patičky

Poslední aktualizace 15 listopadu, 2024

Když si vyberete blok **Patičky** s logy sociálních médií, měli byste přidat odkazy do svých profilů sociálních médií v nastavení webových stránek. Uděláme to takhle:

- 1. Přejeď te na blok **Patička** a klikněte na ikonu nastavení bloku.
- 2. Klikněte na možnost **Obchodní sociální profily** v nabídce nahoře si můžete změnit barvu jakou chcete loga v patičce na webu mít.

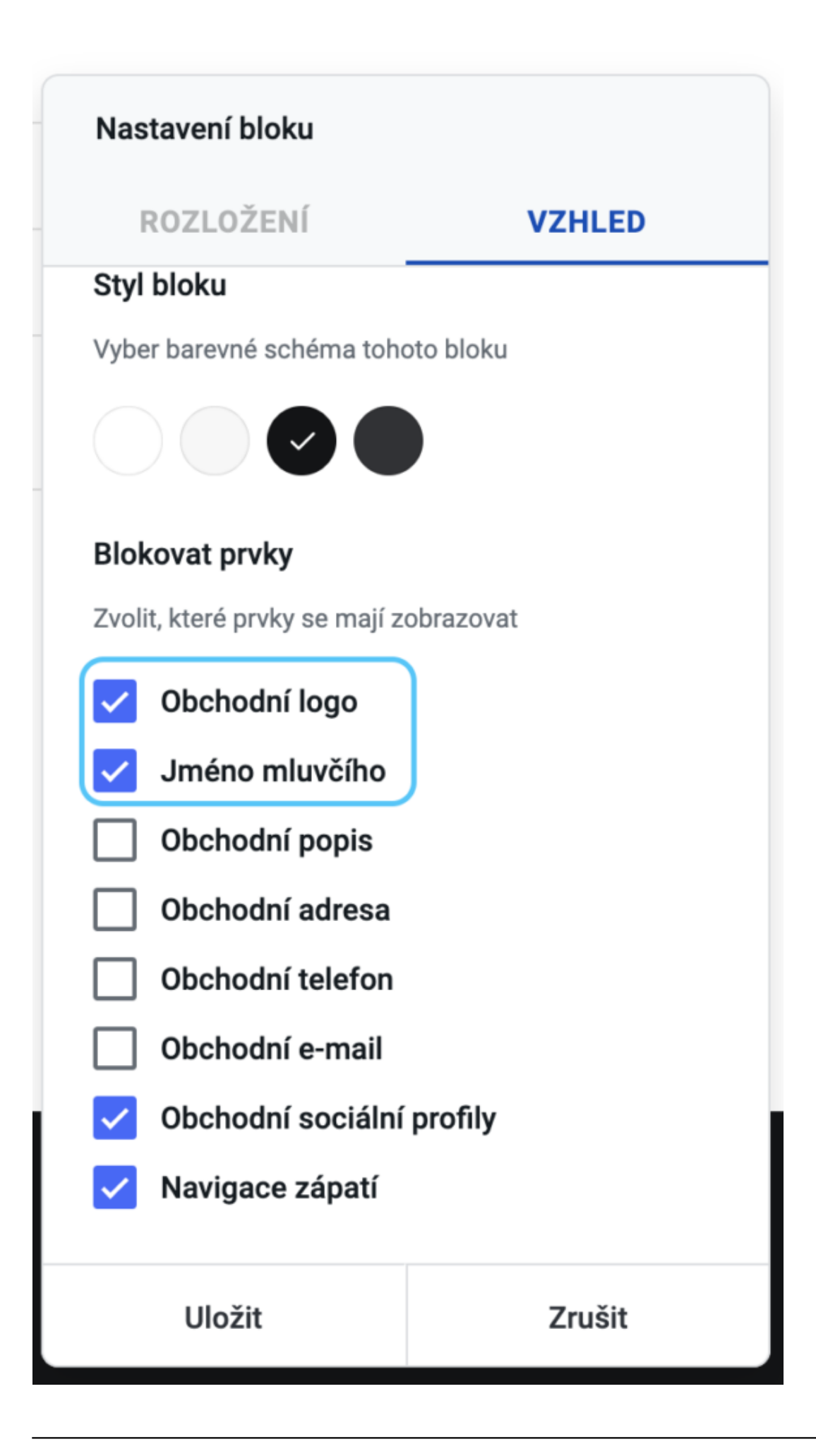

- 1. Změny potvrď te klepnutím na Uložit.
- 2. Každá ikona sociálních médií má možnost úpravy, když na ni najedete myší. Můžete přidat odkaz, jinou ikonu nebo danou ikonu odstranit.

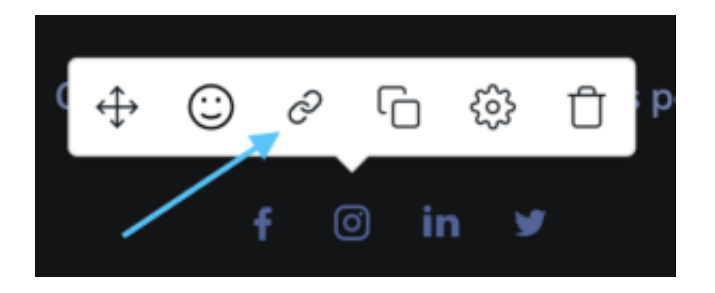

1. Vložte odkaz na svou stránku na sociálních sítích (Facebook, Twitter atd.) do pole a klepněte na tlačítko **Odeslat.** 

| Nastavení odkazu                                 |        |
|--------------------------------------------------|--------|
| Akce po kliknutí                                 |        |
| Když uživatel klikne na odkaz, provést tuto akci |        |
| Otevřít webovou adresu 🔻                         |        |
| #                                                |        |
| Otevřít v novém panelu                           |        |
| Odeslat                                          | Zrušit |

Vaše profily na sociálních sítích budou automaticky propojeny s příslušnými logy.